# VirtualBox - instalacja openSuSE / Win

© Copyright by 3bird Projects 2024, http://edukacja.3bird.pl

## Warunki wstępne

Jeśli posiadamy starszy sprzęt komputerowy (starszy niż 10 lat) to możliwe, że procesor nie posiada funkcji "*Virtual Technology*" i może to uniemożliwić instalację maszyny wirtualnej. W tej sytuacji należy zorientować się, jaki mamy model procesora i poszukać jego specyfikacji w zasobach Internetu. Szukamy informacji, czy procesor (CPU) posiada funkcję o nazwie:

- Virtualization Technology;
- Intel VT;
- AMD SVM Technology;

lub podobne...

Jeśli procesor nie posiada tej funkcji - nic na to nie poradzimy, musimy kupić nowszy sprzęt. Jeśli posiada tę funkcję - przystępujemy do następnego kroku.

### Pobieranie Linux openSuSE

Pobieramy openSuSE Leap, wersję "Offline Image (4.1 GB)": https://get.opensuse.org/leap

| oper                                                                                                    | าSUSE                                                             | Leap                                              | 15.2                                                      |                                                                     |
|----------------------------------------------------------------------------------------------------|-------------------------------------------------------------------|---------------------------------------------------|-----------------------------------------------------------|---------------------------------------------------------------------|
|                                                                                                    |                                                                   |                                                   |                                                           |                                                                     |
| Overview                                                                                                    |                                                                   |                                                   | Downloa                                                   | d                                                                   |
| Due to a change in policy in Google Chrome and Chromium, d<br>download button and click "Save link as" to save the image<br>affects you. | lownloading images by clickin<br>. The reason for this bug is tra | ng the download buttons<br>acked in openSUSE/mirr | s is currently broken. To ci<br>orbrain#3 on GitHub, ples | rcumvent this issue, right click<br>ase let the maintainers know th |
| itel or AMD 64-bit desktops, laptops, and servers (                                                                                      | x86_64)                                                           |                                                   |                                                           |                                                                     |
| Offline Image (4.0 GiB)                                                                                                    | Download 👻                                                        | ←                                                 | •                                                         |                                                                     |
| 🔶 Network Image (138.0 MiB)                                                                                                    | Download 👻                                                        |                                                   |                                                           |                                                                     |
| an't find what you are looking for? Check out Alternative                                                                                | e Downloads for the JeOS,                                         | Live, Ports image dov                             | vnload options.                                           |                                                                     |
| Choosing Which Media to Download                                                                                                    |                                                                   |                                                   |                                                           |                                                                     |
| he Offline Image is typically recommended as it contains most o                                                                          | of the packages available in th                                   | he distribution and does                          | not require a network co                                  | nnection during the installation                                    |
| The Network Image is recommended for users who have limited<br>be significantly less than 4.7GB.                                         | bandwidth on their internet c                                     | onnections, as it will on!                        | y download the packages                                   | they choose to install, which is                                    |
| Easy Ways to Switch to openSUSE Lea                                                                                                    | ар                                                                |                                                   |                                                           |                                                                     |
| If you're already running openSUSE you can upgrade by booting                                                                            | from the DVD/USB and choo                                         | sing upgrade, or carry o                          | ut an 'Online Upgrade' in                                 | a few commands. Online Upgr                                         |

Pobieranie Linuksa może potrwać 10-20 minut w zależności od posiadanego połączenia. Plik jest pobierany zazwyczaj do folderu "*Pobrane*", chyba że użytkownik zdefiniował inny folder do pobierania. Pobrany plik ma rozszerzenie \*.**iso**. Aby rozszerzenia plików były widoczne, należy włączyć je w systemie Windows. W tym celu otwórz jakikolwiek folder (np. *Dokumenty*) i w zakładce "*Widok*" włącz "*Rozszerzenia nazw plików*".

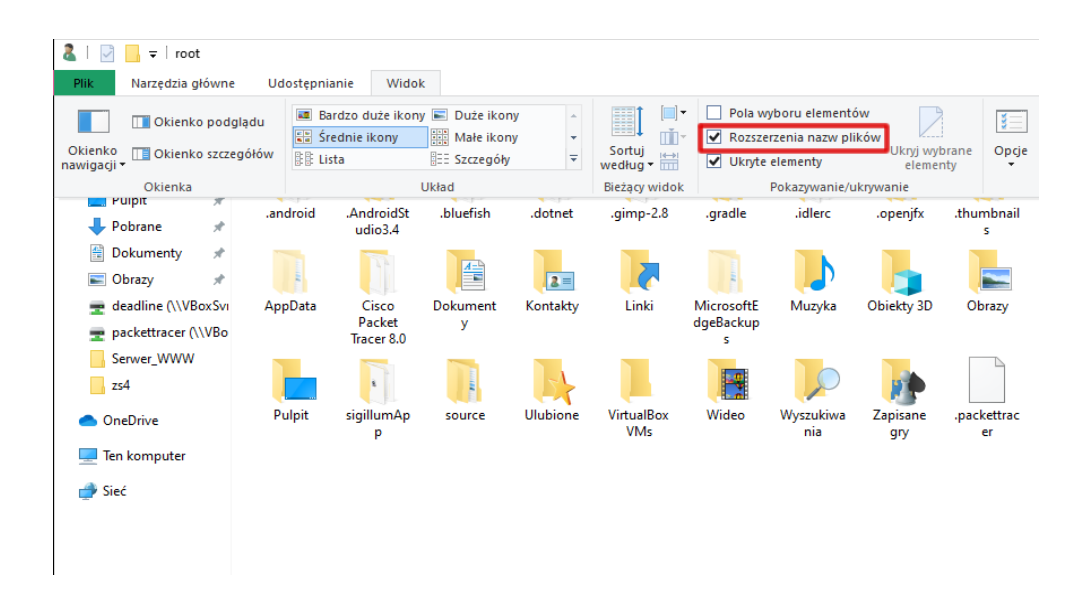

### **Pobieranie VirtualBox**

Upewnij się, że jesteś zalogowany na koncie z uprawnieniami administratora (jest to konieczne). Ze strony *https://www.virtualbox.org/wiki/Downloads* pobieramy dwa pliki i instalujemy je w tej kolejności:

- VirtualBox (platform package);
- VirtualBox Extension Pack.

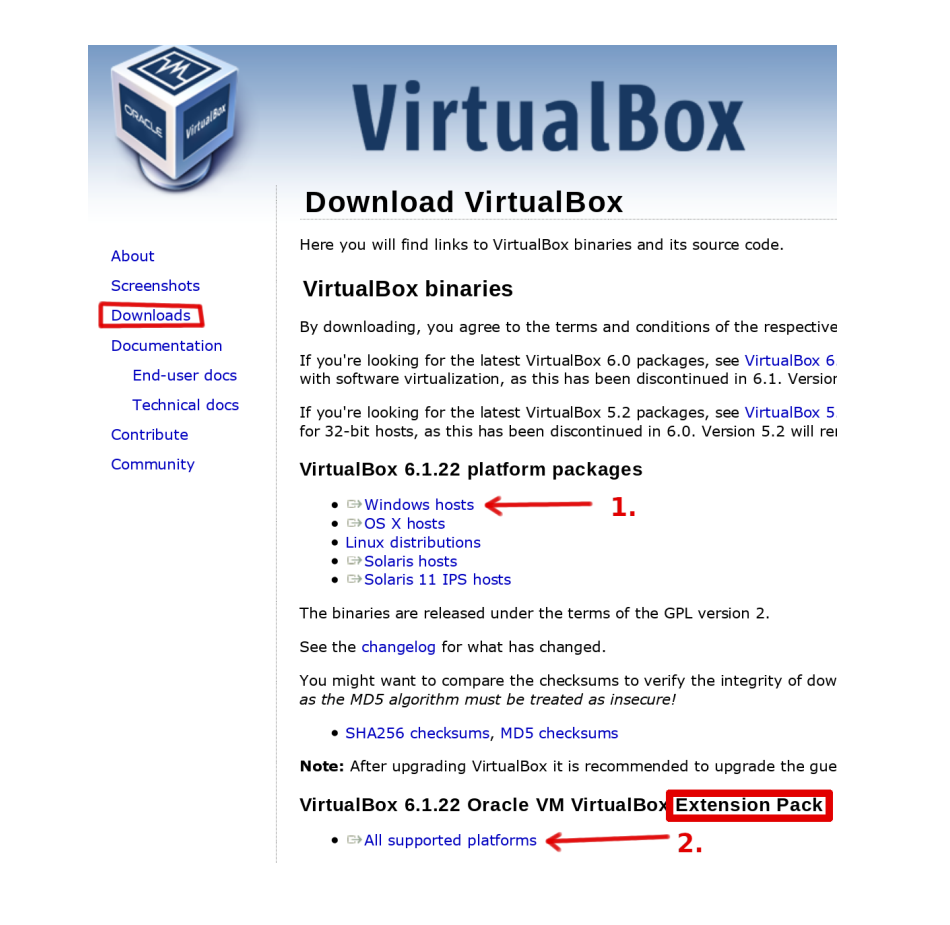

Jeśli podczas instalacji pojawi się takie zapytanie (poniżej), należy je zaakceptować:

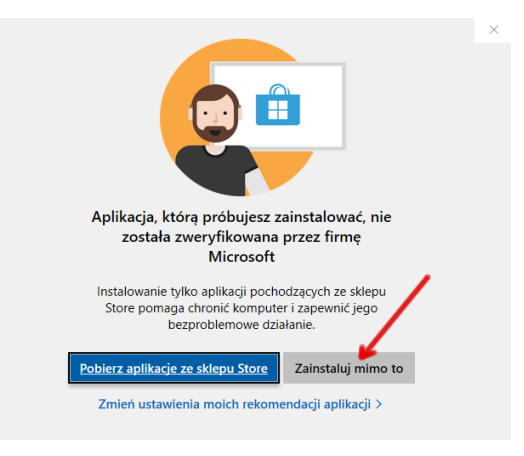

# Konfiguracja VirtualBox

Po instalacji **VirtualBox** oraz **VirtualBox Extension Pack** upewniamy się, że wszystko przebiegło, jak należy i rozszerzenia zostały poprawnie zainstalowane:

| 💱 Oracle VM VirtualBox Menedżer                                                               |        |                                                      |                |                                                                                                    |
|-----------------------------------------------------------------------------------------------|--------|------------------------------------------------------|----------------|----------------------------------------------------------------------------------------------------|
| Plik Maszyna Pomoc                                                                            |        |                                                      |                |                                                                                                    |
| Globalne ustawienia                                                                           | Ctrl+G |                                                      |                | 🚔 🕂 🚔 🔶 🌧 .                                                                                                    |
| Importuj urządzenie wirtualne                                                                 | Ctrl+I |                                                      |                | Nowa Dodaj Ustawienia Odrzuć Uruchom                                                                                                    |
| Eksportuj jako urządzenie wirtuaine                                                           | Ctri+E |                                                      |                | 📃 Ogólne                                                                                                    |
| Narzędzia                                                                                     | •      | Extension Pack Manager C                             | trl+T          | Nazwa: opensuse                                                                                                    |
| <ul> <li>Sprawdź dostępność aktualizacji</li> <li>A Zresetuj wszystkie ostrzeżenia</li> </ul> |        | Menedžer nośników wirtualnych C<br>Network Manager C | trl+D<br>trl+H | System operacyjny: openSUSE (64-bit)  System                                                                                                    |
| (U) Quit                                                                                      | Ctrl+O | VM Activity Overview                                 |                | RAM: 8192 MB                                                                                                    |
|                                                                                               | ounte  |                                                      |                | Procesory: 4<br>Kolejność bootowania: Dysk twardy, Napęd optyczny<br>Akceleracja: Zagnieżdżone stronicowanie, PAE/NX, Parawirtualizacja KVM                                          |
|                                                                                               |        |                                                      |                | Ekran           Pamięć wideo:         24 MB           Kontroler grafiki:         VMSVGA           Serwer pulpitu zdalnego:         Wyłączony           Nagrywanie:         Wyłączone |
|                                                                                               |        |                                                      |                | Pamięć Kontroler: IDE IDE Secondary Device 0: [Napęd optyczny] VBoxGuestAdditions.iso (50,44 MB) Kontroler: SATA Port SATA 0: opensuse.vdi (Normalny, 40,02 GB)                      |
|                                                                                               |        |                                                      |                | 🕩 Dźwięk                                                                                                    |
|                                                                                               |        |                                                      |                | Sterownik gospodarza: Domyślny<br>Kontroler: ICH AC97                                                                                                    |
|                                                                                               |        |                                                      |                | Sieć Karta 1: Intel PRO/1000 MT Desktop (NAT)                                                                                                    |
|                                                                                               |        |                                                      |                | 🖉 USB                                                                                                    |
|                                                                                               |        |                                                      |                | Kontroler USB: OHCI, EHCI<br>Filtry urządzeń: 0 (aktywne: 0)                                                                                                    |

Taka pozycja powinna być widoczna (zielony "ptaszek"):

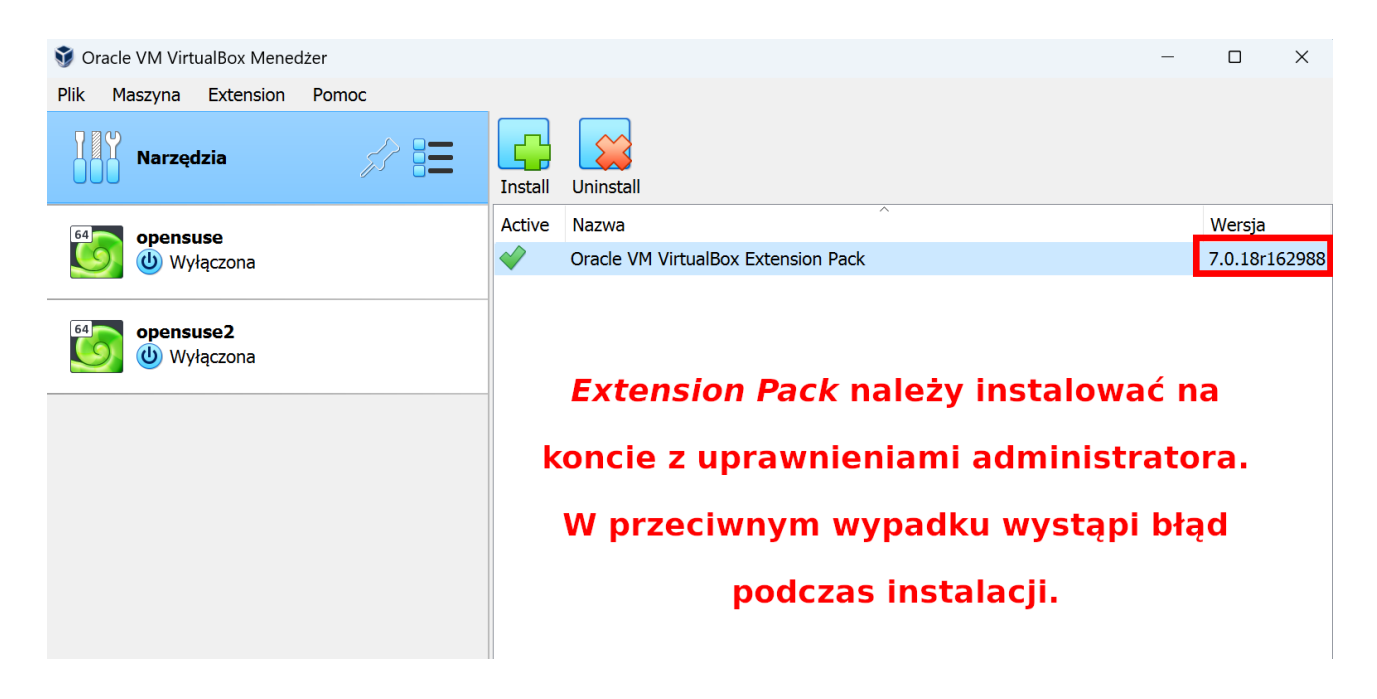

Jeśli instalacja **Extension Pack** nie powiodła się (czerwony "X"), należy całą procedurę powtórzyć od nowa (pobieranie plików i ich instalacja) upewniając się, że wersja **Extension Pack** jest taka sama jak wersja *VirtualBox* (numery wydania tych dwóch plików powinny być takie same).

# Tworzymy maszynę wirtualną

Jeśli zamierzamy instalować openSuSE:

| 🦸 Oracle VM VirtualBox Menedżer |      |                                                                                                    |                                                                                                    |                                                                                                |                                                                               |                         |                                           |                       | _ | $\times$ |
|---------------------------------|------|----------------------------------------------------------------------------------------------------|----------------------------------------------------------------------------------------------------|------------------------------------------------------------------------------------------------|-------------------------------------------------------------------------------|-------------------------|-------------------------------------------|-----------------------|---|----------|
| Plik Maszyna Pomoc              |      |                                                                                                    |                                                                                                    |                                                                                                |                                                                               |                         |                                           |                       |   |          |
| Tools                           | \$ ⊞ | Globalne ustawieni                                                                                                    | a Importuj                                                                                                    | Eksportuj                                                                                      | Nowa Dod                                                                      | aj                      |                                           |                       |   |          |
|                                 |      | <ul> <li>Utwórz wirtua</li> <li>Nazwa i syst</li> <li>Please choose a machine and sel</li> <li>The name you d machine.</li> <li>Name:</li> <li>Machine Folder:</li> <li>Typ:</li> <li>Wersja:</li> </ul> | Iną maszynę<br>em operad<br>descriptive nau-<br>sct the type of<br>noose will be us<br>openSUSE<br>C: \Users\<br>Linux<br>openSUSE (64 | cyjny<br>me and desti<br>operating sj<br>sed throughd<br>yoot\VirtualE<br>+bit)<br>/b eksperta | ination folder fo<br>ystem you inten<br>out VirtualBox to<br>Box VMs<br>Dalej | ? r the new d to instal | ×<br>v virtual<br>all on it.<br>this<br>v | ines<br>new<br>lected |   | S        |

Jeśli zamierzasz instalować system Windows:

| 🛛 Utwórz wirtualna | maszynę                                                                                                    | -                                           | ×      |  |  |  |
|--------------------|----------------------------------------------------------------------------------------------------|---------------------------------------------|--------|--|--|--|
|                    | Nazwa i system operacyjny                                                                                                    |                                             |        |  |  |  |
| 5~                 | Please choose a descriptive name and destination folder for the r<br>virtual machine and select the type of operating system you inter<br>to install on it. The name you choose will be used throughout<br>VirtualBox to identify this machine. |                                             |        |  |  |  |
|                    | Name:                                                                                                    | Windows_10                                  |        |  |  |  |
|                    | Machine Folder:                                                                                                    | /home/robert/.VirtualBox/Machines           | •      |  |  |  |
|                    | <u>T</u> yp:                                                                                                    | Microsoft Windows                           | -      |  |  |  |
|                    | <u>W</u> ersja:                                                                                                    | Windows 10 (64-bit)                         | -      |  |  |  |
|                    |                                                                                                    |                                             |        |  |  |  |
|                    |                                                                                                    |                                             |        |  |  |  |
|                    |                                                                                                    |                                             |        |  |  |  |
|                    | Try                                                                                                    | b eksperta < <u>W</u> stecz <u>D</u> alej > | Anuluj |  |  |  |

<u>Uwaga</u>: Jeśli w opcjach "*Wersja*" nie widzisz ani jednej pozycji systemu 64-bitowego, to znaczy, że: masz procesor obsługujący "*Virtualization Technology*", ale ta funkcja nie jest włączona w BIOS/UEFI. Aby upewnić się, uruchom "*Menedżer zadań*" i przejdź do zakładki "*Wydajność*":

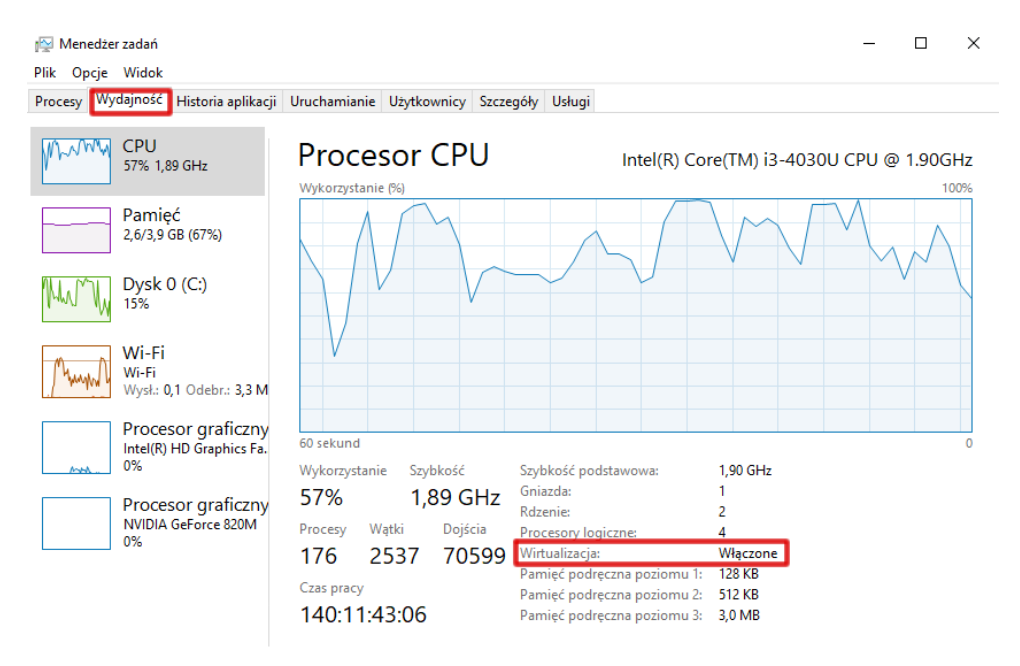

🔿 Mniej szczegółów | 🔕 Otwórz monitor zasobów

Jeśli powyższa funkcja nie jest włączona, musisz włączyć w ją w swoim BIOS/UEFI... czyli wyłączyć komputer, włączyć ponownie i przy pojawieniu się pierwszych białych napisów na czarnym tle wcisnąć przycisk odpowiadający za wejście w tryb BIOS/UEFI (w zależności od producenta sprzętu, może to być przycisk F1, F2, Esc, ENTER, Del itp.; sprawdź w instrukcji lub poszukaj informacji w Internecie). W wielu przypadkach będzie wymagało to podjęcia kilku prób (frustracja gwarantowana!). Po wejściu w tryb BIOS/UEFI musimy poszukać sekcji CPU (procesor) i znaleźć opcję "*Virtualization Technology" / VT* (w zależności od producenta, może to znajdować się w różnych miejscach i mieć odmienne nazwy).

| Main Advanced Boot Security                                                                 | Save & Exit                         |
|---------------------------------------------------------------------------------------------|-------------------------------------|
| Start Easy Flash<br>Internal Pointing Device<br>Wake On Lid Open<br>Power Off Energy Saving | [Enabled]<br>[Enabled]<br>[Enabled] |
| Intel Virtualization Technology                                                             | [Enabled]                           |
| Intel AES-NI                                                                                | [Enabled]                           |
| • VT-d                                                                                      | [Enabled]                           |
| SATA Configuration                                                                          |                                     |
| Graphics Configuration                                                                      |                                     |
| USB Configuration                                                                           |                                     |

.....

### ...lub w UEFI:

|                                 | 110                 |      |               |                 |  |  |
|---------------------------------|---------------------|------|---------------|-----------------|--|--|
| Main                            | Advanmd             | Boot | Security      | Save & Exit     |  |  |
| Internal I                      | Pointing Device     |      |               | Enabled         |  |  |
| Wake On                         | Lid Open            |      |               | Enabled         |  |  |
| Intel Virtualization Technology |                     |      |               | Enabled         |  |  |
| Intel AES                       | -NI                 |      |               | Enabled         |  |  |
| VT-d                            |                     |      |               | Enabled         |  |  |
| ASUS EZ                         | Flash 3 Utility     |      | s Spiritering | ANNO CONTRACTOR |  |  |
| SMART S                         | ettings             |      |               |                 |  |  |
| >Network                        | Stack Configuration | n    |               |                 |  |  |
|                                 | ofiguration         |      |               |                 |  |  |

Po aktywacji opcji VT, zapisujemy ustawienia:

| Save Changes and Exit<br>Discard Changes and Exit       |
|---------------------------------------------------------|
| Save Options<br>Save Changes<br>Discard Changes         |
| Restore Defaults                                        |
| Boot Override<br>Windows Boot Manager (PO: ST9320325AS) |
| Launch EFI Shell from filesystem device                 |

Po ponownym uruchomieniu kreatora maszyny wirtualnej, powinniśmy mieć możliwość wyboru systemów 64-bitowych. Kontynuujemy zatem tworzenie maszyny wirtualnej...

Ilość pamięci RAM sugeruje **zielony pasek**. Pamiętajmy, że możliwe wartości to liczba 1024 i jej wielokrotność: 2048, 4096. Minimalna ilość pamięci dla Linuksa (w praktyce) to 1024, ale komfortowa praca zaczyna się od **2048**MB.

|                                                       |                                                                                                    | - 🗆 × |
|-------------------------------------------------------|----------------------------------------------------------------------------------------------------|-------|
| Plik Maszyna Pomoc                                    | Cobahe ustawienia<br>Globahe ustawienia                                                                                                    |       |
|                                                       | ? ×<br>res<br>res<br>rew<br>rected<br>Rozmiar pamięci<br>Wybierz łóść pamięci (RAM) w megabajtach, która zostanie przydzielona dla<br>wirtualnej maszyny.<br>Załecany rozmiar pamięci to: 1024 MB.<br>2048 © MB<br>4 MB<br>4096 MB |       |
|                                                       | Dalej Anuluj                                                                                                    |       |
| 👽 Oracle VM VirtualBox Menedzer<br>Plik Maszyna Pomoc |                                                                                                    | ×     |
| Tools                                                 | Globalne ustawienia Importuj Eksportuj Nowa Dodaj                                                                                                    |       |

Utwórz Anuluj

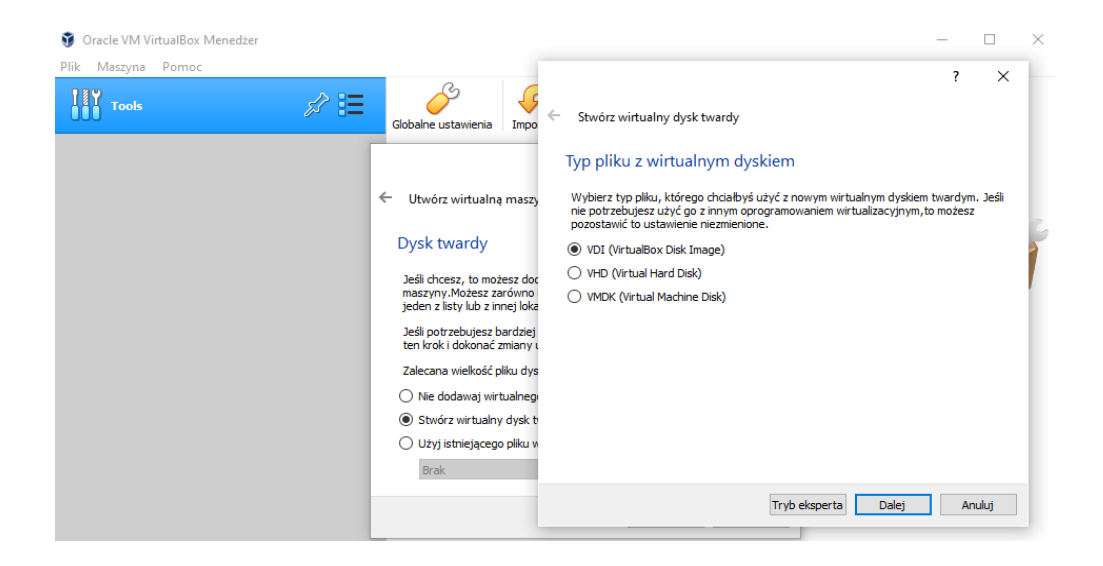

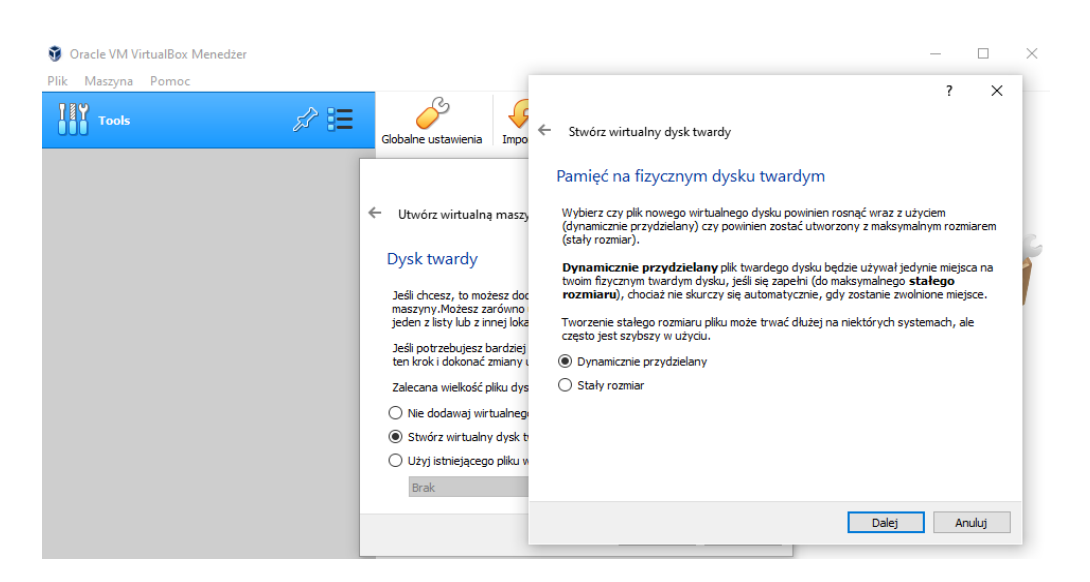

Rozmiar dysku dla *openSuSE*: minimum 20GB, optymalnie powyżej **60**GB.

| 🦸 Oracle VM VirtualBox Menedżer |                                                                                                    | - D ×                                                                                                    |
|---------------------------------|----------------------------------------------------------------------------------------------------|----------------------------------------------------------------------------------------------------|
| Plik Maszyna Pomoc              | Clobalne ustawienia  Clobalne ustawienia  Cmpo  Cutwórz wirtualną maszy  Dysk twardy  Deśli chcesz, to możesz doc maszyny. Możesz zarówno jeden z listy lub z imej loka Deśli potrzebujesz bardziej ten krok i dokonać zmiany u Zalecana wielkość pliku dys Dike dodawaj wirtualnege  Stwórz wirtualny dysk te Użyj istniejącego pliku w Brak | <ul> <li>? X</li> <li>Stwórz wirtualny dysk twardy</li> <li>Lokalizacja pliku i rozmiar</li> <li>Wpisz nazwę dla pliku nowego wirtualnego dysku twardego w polu poniżej lub kliknij na ikonę folderu, by wybrać inny, aby utworzyć w nim plik.</li> <li>C: Users 'root\/irtualBox VMs\ppenSuSE\ppenSuSE.vdi</li> <li>Proszę wybrać rozmiar obrazu wirtualnego dysku twardego w megabajtach. Ten rozmiar jest imitem ilości danych, które wirtualna maszyna może pomieścić na twardym dysku.</li> <li>4,00 MB</li> <li>2,00 TB</li> <li>Utwórz</li> <li>Anuluj</li> </ul> |

W tym momencie, kreator zakończył swoją pracę, mamy gotową maszynę wirtualną, ale musimy jeszcze skonfigurować parę rzeczy, więc klikamy na "*Ustawienia*":

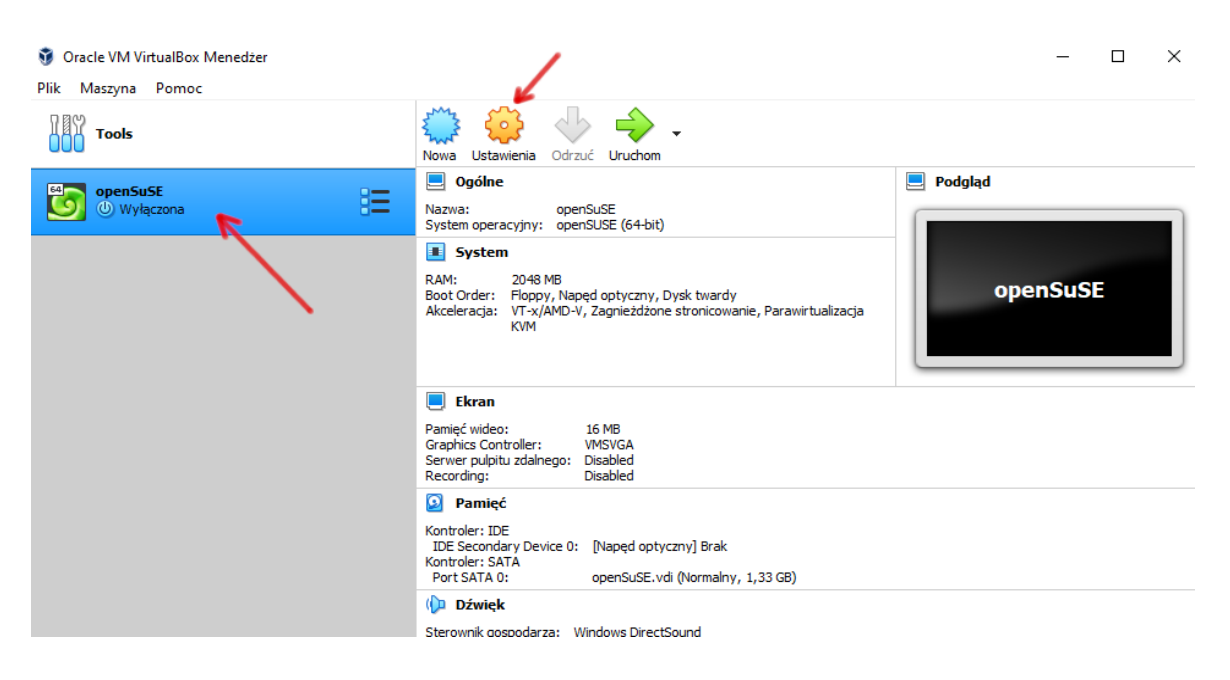

W sekcji "*System*" upewniamy się, że nasza pamięć RAM ma właściwą wartość (minimum 1024GB, optymalnie 2048GB lub więcej). W obszarze "*Kolejność bootowania*" odznaczamy "*Floppy*" (to są stare stacje dyskietek już nieużywane).

| 😳 openSuSE - Ustawienia |                                                                                                    |         | ?      | ×  |
|-------------------------|----------------------------------------------------------------------------------------------------|---------|--------|----|
| Cgólne                  | System                                                                                                    |         |        |    |
| System                  | Płyta główna Procesor Akceleracja                                                                                                    |         |        |    |
| Ekran                   | RAM:                                                                                                    | 2       | 048 MB | -  |
| Pamięć                  | 4 MB                                                                                                    | 4096 MB |        |    |
| 🕩 Dźwięk                | Kolejność bootowania: 🗌 💾 Floppy 🔹                                                                                                    |         |        |    |
| 📑 Sieć                  | Sysk twardy      Bysk twardy      B |         |        |    |
| Porty szeregowe         | Chipset: PIIX3                                                                                                    |         |        |    |
| 🌽 USB                   | Urządzenie wskazujące: Tablet USB 🔻                                                                                                    |         |        |    |
| Udostępniane foldery    | Rozszerzone właściwości: 🗹 Włącz I/O APIC                                                                                                    |         |        |    |
|                         | Włącz EFI (tylko specjalne systemy operacyjne)                                                                                                    |         |        |    |
|                         | Czas zegara w UTC                                                                                                    |         |        |    |
|                         |                                                                                                    |         |        |    |
|                         |                                                                                                    |         |        |    |
|                         |                                                                                                    |         |        |    |
|                         |                                                                                                    |         |        |    |
|                         | Wykryto nieprawidłowe ustawienia <u>N</u>                                                                                                    | ОК      | Anulu  | ıj |

W zakładce "*Procesor*" upewniamy się, że zaznaczone są **co najmniej** dwa procesory (rdzenie). Właściwości procesora **PAE/NX** także powinny być włączone.

| 6 | 0            | oenSuSE - Ustawie     | enia                                             | ×            |
|---|--------------|-----------------------|--------------------------------------------------|--------------|
|   |              | Ogólne                | System                                           |              |
|   |              | System                | Płyta główna Procesor Akceleracja                |              |
|   |              | Ekran                 | Procesor(y):                                     | 4            |
|   | 9            | Pamięć                | 1 CPU 8                                          | CPUs         |
|   | $\mathbf{P}$ | Dźwięk                | Wykorzystanie procesora: 1%                      | 100%         |
|   | ð            | Sieć                  | Rozszerzone właściwości: 🗹 Włącz PA <u>E</u> /NX |              |
|   |              | Porty szeregowe       | Enable Nested VT-x/AMD-V                         |              |
|   | Ø            | USB                   |                                                  |              |
|   |              | Udostępniane foldery  |                                                  |              |
|   | :            | Interfejs użytkownika |                                                  |              |
|   |              |                       |                                                  |              |
|   |              |                       |                                                  |              |
|   |              |                       |                                                  |              |
|   |              |                       |                                                  |              |
|   |              |                       |                                                  |              |
|   |              |                       | 40                                               | K 🛛 🔏 Anuluj |

W wirtualnym napędzie DVD umieszczamy wirtualną płytę DVD z Linuksem:

| 🥹 openSuSE - Ustawienia |                                    |           | ? ×                                         |
|-------------------------|------------------------------------|-----------|---------------------------------------------|
| Ogólne                  | Pamięć                             |           |                                             |
| System                  | Storage Devices                    | Parametry |                                             |
| Ekran                   | Controler: IDE                     | Nazwa:    |                                             |
| Pamięć                  | A Kontroler: SATA                  | ryp.      | Użyj buforowania wejścia/wyjścia gospodarza |
| 🕩 Dźwięk                | openSuSE.vdi                       |           |                                             |
| 📑 Sieć                  |                                    |           |                                             |
| Porty szeregowe         |                                    |           |                                             |
| 🌽 USB                   |                                    |           |                                             |
| Udostępniane folde      | ry                                 |           |                                             |
| Interfejs użytkownik    | ca                                 |           |                                             |
|                         |                                    |           |                                             |
|                         |                                    |           |                                             |
|                         |                                    |           |                                             |
|                         | 🕹 🔕 🛃                              |           |                                             |
|                         | Wykryto nieprawidłowe ustawienia 👖 |           | OK Anuluj                                   |

| 📀 op       | enSuSE - Ustav                                      | vienia                           | ?      | × |  |  |  |  |
|------------|-----------------------------------------------------|----------------------------------|--------|---|--|--|--|--|
|            | Ogólne                                              | Pamięć                           |        |   |  |  |  |  |
|            | System                                              | Storage Devices Parametry        |        | _ |  |  |  |  |
|            | Ekran                                               | Kontroler: IDE                   |        |   |  |  |  |  |
| $\bigcirc$ | Pamięć                                              | openSuSE - Optical Disk Selector | ? ×    | ( |  |  |  |  |
|            | Dźwięk                                              | Medium                           |        |   |  |  |  |  |
| ē          | Sieć                                                |                                  |        |   |  |  |  |  |
|            | Porty szerego                                       | Nazwa Rozmiar wirtualny          |        | ٦ |  |  |  |  |
| Ø          | USB                                                 | ✓ Not Attached                   |        |   |  |  |  |  |
|            | Udostępniane                                        | Napęd gospodarza 'D:'            |        |   |  |  |  |  |
| •          | Interfejs użytł                                     |                                  |        |   |  |  |  |  |
|            |                                                     |                                  |        |   |  |  |  |  |
|            |                                                     | ٢                                | 3      | > |  |  |  |  |
|            |                                                     | Search By Name 🔻                 | &      |   |  |  |  |  |
|            |                                                     | Choose Leave Empty               | Anuluj |   |  |  |  |  |
|            | Wykryto nieprawidłowe ustawienia <u>N</u> OK Anuluj |                                  |        |   |  |  |  |  |

Szukamy na dysku naszego pliku z systemem *openSuSE Linux*. Zazwyczaj znajduje się w folderze "*Pobrane*", chyba że wcześniej inaczej zdefiniowaliśmy miejsce pobierania plików. Jeśli pliku z systemem *openSuSE* nie ma w folderze "*Pobrane*", sprawdź foldery "*Dokumenty*", "*Obrazy*", "*Pulpit*":

| → * ↑ ↓ > Te                       | n komputer > Pobrane           |                      | ~                 | ې 🗘 🖓 Prze    | szukaj: Pobrane |
|------------------------------------|--------------------------------|----------------------|-------------------|---------------|-----------------|
| janizuj 👻 Nowy fo                  | lder                           |                      |                   |               | i≡ ▼ 🔲          |
| Pulpit 💉 ^                         | Nazwa                          | Data modyfikacji     | Тур               | Rozmiar       |                 |
| Pobrane 🖈                          | openSUSE-Leap-15.2-DVD-x86_64. | iso 12.03.2021 17:35 | Plik obrazu dysku | 4 187 136 KB  |                 |
| 🖬 Obrazy 🛛 🖈<br>💂 deadline (\\VBo> |                                |                      |                   |               |                 |
| packettracer (\\\                  |                                |                      |                   |               |                 |
| zs4                                |                                |                      |                   |               |                 |
| OneDrive                           |                                |                      |                   |               |                 |
| Ten komputer                       |                                |                      |                   |               |                 |
| Sieć                               |                                |                      |                   |               |                 |
| ¥                                  | m [                            |                      |                   | Marra antisia |                 |

| 📀 op       | enSuSE - Ustav                                      | vienia                                                             | ?      | $\times$ |  |  |  |  |
|------------|-----------------------------------------------------|--------------------------------------------------------------------|--------|----------|--|--|--|--|
|            | Ogólne                                              | Pamięć                                                             |        |          |  |  |  |  |
|            | System                                              | Storage Devices Parametry                                          |        | _        |  |  |  |  |
|            | Ekran                                               | A Kontroler: IDE                                                   |        |          |  |  |  |  |
| $\bigcirc$ | Pamięć                                              | OpenSuSE - Optical Disk Selector                                   | ?      | ×        |  |  |  |  |
|            | Dźwięk                                              |                                                                    |        |          |  |  |  |  |
| •          | Sieć                                                |                                                                    |        |          |  |  |  |  |
|            | Porty szerego                                       | Nazwa Rozmiar wirtualny                                            |        |          |  |  |  |  |
| Ø          | USB                                                 | ✓ Not Attached                                                     |        |          |  |  |  |  |
|            | Udostępniane                                        | Napęd gospodarza 'D:'<br>openSUSE-Leap-15.2-DVD-x86_64.iso 3,99 GB |        |          |  |  |  |  |
|            | Interfejs użytk                                     |                                                                    |        |          |  |  |  |  |
|            |                                                     |                                                                    |        |          |  |  |  |  |
|            |                                                     | ٢                                                                  |        | >        |  |  |  |  |
|            |                                                     | Search By Name 🔻                                                   |        | R        |  |  |  |  |
|            |                                                     | Choose Leave Empty                                                 | Anuluj |          |  |  |  |  |
|            | Wykryto nieprawidłowe ustawienia <u>N</u> OK Anuluj |                                                                    |        |          |  |  |  |  |

Po dodaniu płyty z systemem *openSuSE*, powinna ona pojawić się w *"Ustawieniach"* maszyny wirtualnej. Możemy w tym momencie usunąć pustą stację DVD (nie będzie nam potrzebna):

| 🙆 op       | enSuSE - Ustawienia   |                                         |           | ?                                                 | ×  |
|------------|-----------------------|-----------------------------------------|-----------|---------------------------------------------------|----|
|            | Ogólne                | Pamięć                                  |           |                                                   |    |
|            | System                | Storage Devices                         | Parametry |                                                   |    |
|            | Ekran                 | 🔶 Kontroler: IDE 🛛 🚱 🚱                  | Nazwa:    | IDE                                               |    |
| $\bigcirc$ | Pamięć                | openSUSE-Leap-15.2-DVD-x86_6     o Brak | Тур:      | PIIX4 Użyj buforowania wejścia/wyjścia gospodarza | •  |
|            | Dźwięk                | 🚖 Kontroler: SATA                       |           |                                                   |    |
| ₽          | Sieć                  | openSuSE.vdi                            | Us        | sunąć pustą stację DVD                            |    |
|            | Porty szeregowe       |                                         |           |                                                   |    |
| Ø          | USB                   |                                         |           |                                                   |    |
|            | Udostępniane foldery  |                                         |           |                                                   |    |
|            | Interfejs użytkownika |                                         |           |                                                   |    |
|            |                       |                                         |           |                                                   |    |
|            |                       |                                         |           |                                                   |    |
|            |                       |                                         |           |                                                   |    |
|            |                       | 🕹 🏠 🗔                                   |           |                                                   |    |
|            |                       | Wykryto nieprawidłowe ustawienia 🌆      |           | OK Anul                                           | uj |

<u>Uwaga</u>: Jeśli zamierzasz zainstalować Windowsa z płyty DVD, należy włożyć płytę do napędu, a następnie zamontować ją w *VirtualBox*:

| 🔅 Windows_10 - Usta                                                                                                    | wienia                                                                 |                                                                                              |                                             |                                                                                                    |
|----------------------------------------------------------------------------------------------------|------------------------------------------------------------------------|----------------------------------------------------------------------------------------------|---------------------------------------------|----------------------------------------------------------------------------------------------------|
| Ogólne                                                                                                    | Pamięć                                                                 |                                                                                              |                                             |                                                                                                    |
| Ogolne     System     Ekran     Ekran     Pamięć     Dźwięk     Sieć     Porty szeregowe     USB     Udostępniane foldery     Interfeie u wtłownoka | Pamięc<br>Storage Devices<br>Montroler: SATA<br>Windows_10.vdi<br>Brak | Parametry<br>Naped optyczny:<br>Informacja<br>Typ:<br>Rozmiar:<br>Sciezka:<br>Podłączone do: | Port SATA 1<br>Live CD/DVD<br>Hot-pluggable | Choose/Create a Virtual Optical Disk Choose a disk file Pl_windows_10_consumer_editions_version_2004_uy clonezilla-live-2020428-focal-amd64.iso openSUSE-Leap-15.2-DVD-x86_64.iso VBoxGuestAdditions_6.1.20.iso android-x86_64-9.0-72.iso Choose a disk disk disk disk disk disk disk disk |
|                                                                                                    | 🕹 🖄 🖾                                                                  |                                                                                              |                                             | ØCK X Anuluj                                                                                                    |

#### No i gotowe:

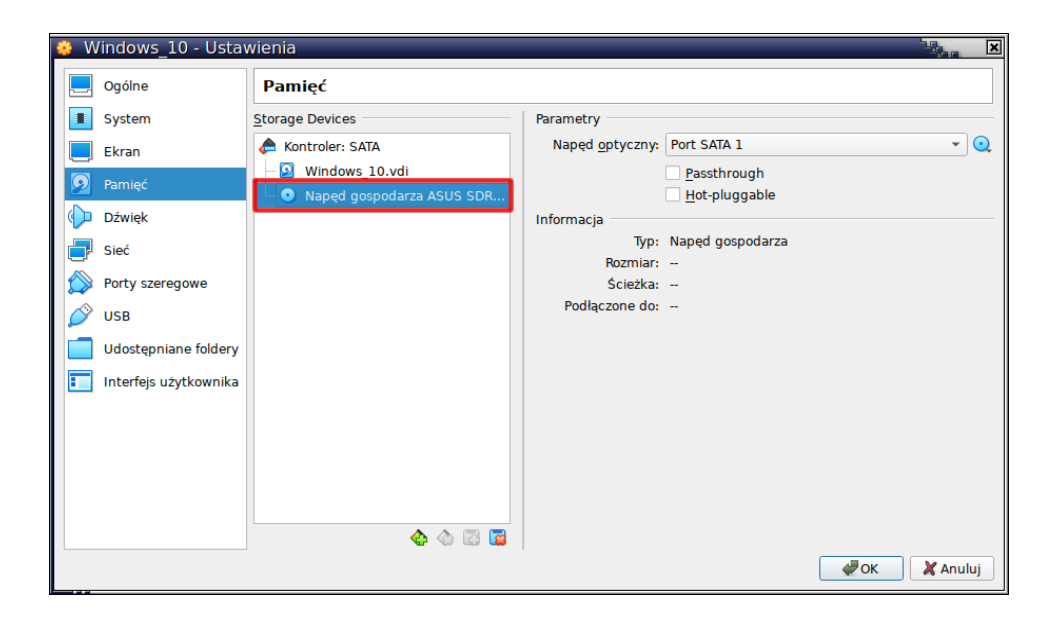

## Instalacja openSuSE

Po ukończeniu konfiguracji maszyny wirtualnej (zatwierdzamy OK), rozpoczynamy instalację Linuksa na tej maszynie. W tym celu klikamy w ikonę zielonej strzałki "*Uruchom"* ("*Run"*). W niektórych sytuacjach może pojawić się zapytanie, z jakiego dysku chcemy *boot'ować* system. Wybieramy naszego *openSuSE*:

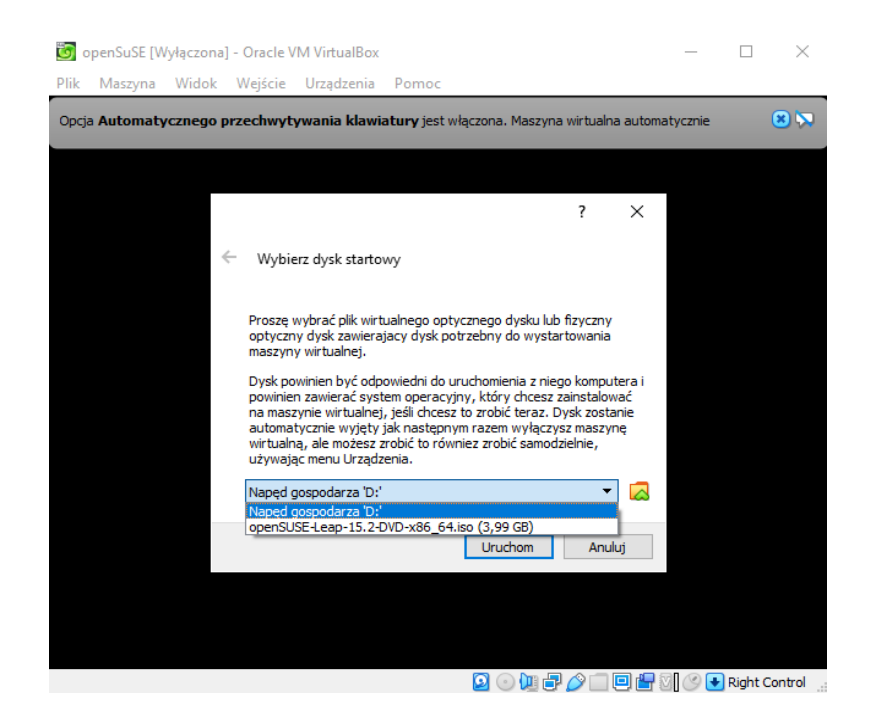

### ...i zaczynamy instalację:

| 🐻 openSuSE [Uruchomiona] - Oracle VM VirtualBox                         | _ |          | ×     |
|-------------------------------------------------------------------------|---|----------|-------|
| Plik Maszyna Widok Wejście Urządzenia Pomoc                             |   |          |       |
| စpenSUSE. openSUSE Leap 15.2                                            |   |          |       |
| Boot from Hard Disk                                                     |   |          |       |
| Installation                                                            |   |          |       |
| Upgrade                                                                 |   |          |       |
| More 🕨                                                                  |   |          |       |
|                                                                         |   |          |       |
|                                                                         |   |          |       |
|                                                                         |   |          |       |
|                                                                         |   |          |       |
|                                                                         |   |          |       |
|                                                                         |   |          |       |
| Boot Options                                                            |   |          |       |
|                                                                         |   |          |       |
|                                                                         |   |          |       |
| F1 Help F2 Language F3 Video Mode F4 Source F5 Kernel F6 Driver F8 简体中文 | ζ |          |       |
|                                                                         | 7 | Right Co | ntrol |

W dalszej części bazujemy na domyślnych ustawieniach i sugestiach kreatora instalacji, niczego nie zmieniamy, klikamy "*Dalej*" (chyba że dokładnie wiesz, co robisz).

<u>Uwaga</u>: Pamiętaj, że w każdej chwili możesz zamknąć proces instalacji (np. wtedy, gdy zawiesi się). W tym celu klikamy w menu "*Plik*", następnie "*Zamknij*" i "*Wyłącz maszynę*".

| 🛅 openSuSE [Wstrzymana] - Oracle VM Virtua       | Box                                                                                                    |                                                                                                 | _   |           | $\times$ |
|--------------------------------------------------|----------------------------------------------------------------------------------------------------|-------------------------------------------------------------------------------------------------|-----|-----------|----------|
| Plik Maszyna Widok Wejście Urządze               | ia Pomoc                                                                                                |                                                                                                 |     |           |          |
| open <b>SUSE</b> .                               | openSUSE Leap 15.                                                                                       | 2                                                                                               |     |           |          |
|                                                  | Boot from Hard Disk                                                                                     |                                                                                                 |     |           |          |
|                                                  | Installation                                                                                            |                                                                                                 |     |           |          |
|                                                  | Upgrade                                                                                                 |                                                                                                 |     |           |          |
|                                                  | More 🐻 Zamknij mas                                                                                      | :ynę wirtua ? 🗙                                                                                 |     |           |          |
|                                                  | Боробь z<br>С<br>С<br>С<br>С<br>К<br>С<br>К<br>С<br>К<br>С<br>К<br>С<br>К<br>С<br>К<br>С<br>К<br>С<br>К | ımknięcia:<br>iapisz stan maszyny<br>Vyślij sygnał wylączenia<br>Vyłącz maszynę<br>Anuluj Pomoc |     |           |          |
| Boot Optior                                      |                                                                                                    |                                                                                                 |     |           |          |
| F1 Help F2 Language F3 Vide<br>English (US) Defa | o Mode F4 Source F5 Kern<br>ult DVD Defa                                                                | el F6 Driver F8 简 <sup>·</sup><br>ult No<br><b>② ① 独 冔 </b> ② □                                 | 体中文 | Right Cor | ntrol .  |

Podczas instalacji wybieramy środowisko graficzne o nazwie **KDE** (przypomina *Windows*):

| openSuSE2 [Uruchomiona] -                                                                                                    | - Oracle VM VirtualBox                                                                                                    |                                                            |
|----------------------------------------------------------------------------------------------------|----------------------------------------------------------------------------------------------------|------------------------------------------------------------|
| Plik Maszyna Widok Wejście Urząd                                                                                                    | Izenia Pomoc                                                                                                    |                                                            |
| openSUSE.                                                                                                    | Rola systemowa<br>Role systemowe to predefiniowane przypadki użycia, które<br>dopasowują system do określonego scenariusza.                                 |                                                            |
| <ul> <li>✓ Automatyczne konfigurowanie siec</li> <li>✓ Aktualizacia instalatora</li> </ul>                                                 |                                                                                                    |                                                            |
| <ul> <li>Inicjowanie repozytoriów</li> <li>Witamy</li> <li>Aktywacja sieci</li> <li>Analiza systemu</li> <li>Repozytoria online</li> </ul> | Pulpit ze środowiskiem KDE Plasma<br>System z interfejsem graficznym KDE Plasma. Odpow                                                                      | iedni dla stacji roboczych, i                              |
| Produkty dodatkowe<br>Dysk<br>Strefa czasowa<br>Ustawienia użytkownika                                                                     | Pulpit ze środowiskiem GNOME<br>System z interfejsem graficznym GNOME. Odpowiedn                                                                            | i dla stacji roboczych, kom                                |
| Instalacja<br>Przegląd instalacji<br>Przeprowadzenie instalacji                                                                            | <ul> <li>Pulpit standardowy</li> <li>System graficzny z ograniczonym zestawem pakietów oprogramowanie dodatkowe.</li> </ul>                                 | ı. Stworzony jako baza pozv                                |
|                                                                                                    | • Serwer<br>Niewielki zestaw pakietów, odpowiedni dla serwerów                                                                                              | z interfejsem w trybie teks                                |
|                                                                                                    | <ul> <li>Serwer transakcyjny</li> <li>Podobny do roli Serwer, ale używa systemu plików ro<br/>częściowych automatycznych aktualizacji systemu be</li> </ul> | ot z uprawnieniami tylko do<br>z zakłócania pracy działają |
| Informacje o wydaniu                                                                                                    | Pomoc P <u>r</u> zerw                                                                                                    | vij <u>W</u> stecz <u>D</u> alej                           |
|                                                                                                    |                                                                                                    | 🖇 🕗 Lewy Ctrl + Lewy Alt                                   |

Nie tworzymy użytkowników (będzie tylko jedno konto administratora):

| openSuSE2 [Uruchomiona] -<br>Plik Maszyna Widok Wejście Urządz                                                                            | Oracle VM VirtualBox                                                                                                    | - <b>•</b> ×  |
|----------------------------------------------------------------------------------------------------|----------------------------------------------------------------------------------------------------|---------------|
| openSUSE.                                                                                                    | Użytkownicy lokalni                                                                                                    |               |
| Przygotowanie<br><ul> <li>Automatyczne konfigurowanie siec</li> <li>Aktualizacja instalatora</li> <li>Iniciowanie repozrtoriów</li> </ul> | U <u>t</u> wórz nowego użytkownika<br>Imię i nazwisko użyt <u>k</u> ownika                                                                 |               |
| <ul> <li>Witamy</li> <li>Aktywacja sieci</li> <li>Analiza systemu</li> <li>Renozvtoria online</li> </ul>                                  | Nazwa <u>u</u> żytkownika                                                                                                    |               |
| <ul> <li>Produkty dodatkowe</li> <li>Dysk</li> <li>Strefa czasowa</li> <li>Uctawienia użytkownika</li> </ul>                              | Hasto                                                                                                    |               |
| Instalacja<br>Przegląd instalacji<br>Przeprowadzenie instalacji                                                                           | P <u>o</u> twierdzenie hasła                                                                                                    |               |
|                                                                                                    | <ul> <li>Użyj tego <u>h</u>asła dla administratora systemu</li> <li><u>A</u>utomatyczne logowanie</li> </ul>                               |               |
|                                                                                                    | <ul> <li>Importuj dane użytkowników z poprzedniej instalacji</li> <li>Brak wybranych użytkowników</li> <li>Wybierz użytkowników</li> </ul> |               |
|                                                                                                    | • Pomiń tworzenie użytkowników                                                                                                    |               |
| Informacje o wydaniu                                                                                                    | Pomoc Przerwij Westecz                                                                                                    | <u>D</u> alej |

Gdy instalacja dobiegnie końca, logujemy się na konto "*root*" (konto administratora). Konto "*root*" jest kontem domyślnym, zawsze jest obecne w systemie Linux, nie trzeba go zakładać. Wpisujemy hasło, które ustaliliśmy podczas instalacji.

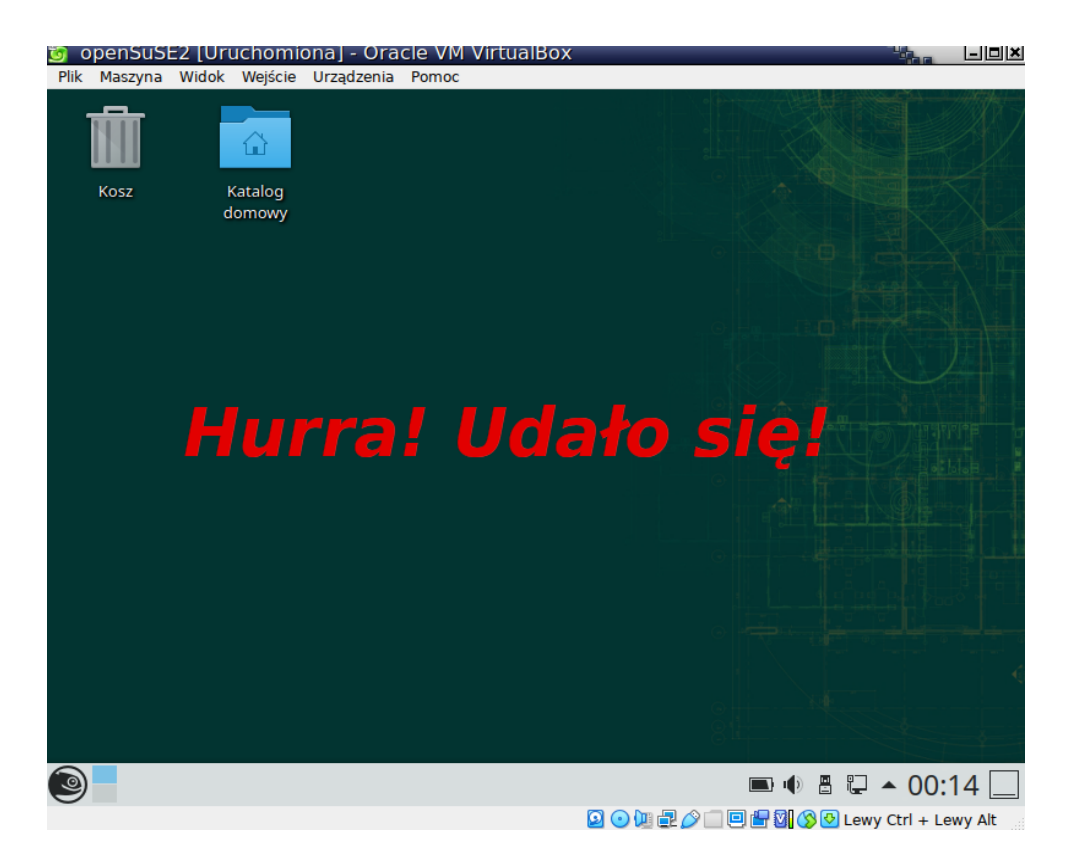

# Instalacja VirtualBox Guest Additions

Wydawałoby się, że ukończenie instalacji to już wszystko. Niestety, okienko naszego systemu Linux jest dosyć małe i posiada niską rozdzielczość obrazu oraz proporcje obrazu 4:3 (a my chcielibyśmy mieć ekran panoramiczny 16:9). Dlatego musimy zainstalować w tym Linuksie pewien "Dodatek gościa" (Guest Additions). W tym celu klikamy w menu "Urządzenia", a następnie "Zamontuj obraz płyty z dodatkami gościa". Dlaczego "płyty"? Bo jest to plik z rozszerzeniem \*.iso (czyli wirtualna płyta DVD).

|    | 🗓 openSuS        | E2 [Uruchomic | ona] - Ora | acle VM VirtualBox         |           |                | The second |       |
|----|------------------|---------------|------------|----------------------------|-----------|----------------|------------|-------|
|    | Plik Maszyna     | Widok Wejście | Urządzenia | Pomoc                      |           |                |            |       |
|    |                  |               | 💿 Napędy   | y optyczne                 | +         |                |            | MAN S |
|    |                  |               | 🔟 Audio    |                            | •         |                |            | 64/   |
|    |                  |               | 🗗 Sieć     |                            | •         |                |            |       |
|    | Kosz             | Katalog       | 🖉 USB      |                            | •         |                |            |       |
|    |                  | domowy        | Q Kamerk   | ki internetowe             | · · · ·   |                |            |       |
|    |                  |               | 🔲 Udostę   | pniane foldery             | •         |                |            |       |
|    |                  |               | 💾 Wspóln   | ny schowek                 | •         |                |            |       |
|    |                  |               | 🖄 Przecią  | ganie i upuszczanie        | •         |                |            |       |
|    |                  |               | 🕜 Zamont   | tuj obraz płyty z dodatka  | mi gościa |                |            |       |
|    |                  |               |            |                            |           |                |            |       |
|    |                  |               |            |                            |           |                |            |       |
|    |                  |               |            |                            |           |                |            |       |
|    |                  |               |            |                            |           |                |            |       |
|    |                  |               |            |                            |           |                |            |       |
|    |                  |               |            |                            |           |                |            |       |
|    |                  |               |            |                            |           |                |            | st I  |
|    |                  |               |            |                            |           |                |            |       |
|    |                  |               |            |                            |           |                |            |       |
|    |                  |               |            |                            |           |                |            |       |
|    |                  |               |            |                            |           |                |            |       |
|    |                  |               |            |                            |           |                |            | -     |
|    |                  |               |            |                            |           |                |            |       |
|    |                  |               |            |                            |           |                |            |       |
|    |                  |               |            |                            | 9         |                |            | Ť     |
|    | 3                |               |            |                            |           | 🛋 🕕 🖁 📮 🔺      | 00:1       | 5     |
|    | 0                |               |            |                            | 00000000  | 🖶 🛛 🚫 💽 Lewy ( | Ctrl + Lew | y Alt |
|    |                  |               |            |                            |           |                |            |       |
|    |                  |               |            |                            |           |                |            |       |
|    | openS <u>uSE</u> | 2 [Uruchomic  | ona] - Ora | acle VM Virtua <u>lBox</u> |           |                |            | - IIX |
| Ī  | Plik Maszyna     | Widok Wejście | Urządzenia | Pomoc                      |           |                |            |       |
| ١  | +                |               |            |                            |           |                |            |       |
|    | ↑ NII            |               |            |                            |           |                |            |       |
|    |                  |               |            |                            |           |                |            |       |
|    | Kosz             | Katalog       |            |                            |           |                |            |       |
| l  |                  | domowy        |            |                            |           |                |            |       |
|    |                  |               |            |                            |           |                |            |       |
| г. |                  |               |            |                            |           |                |            |       |

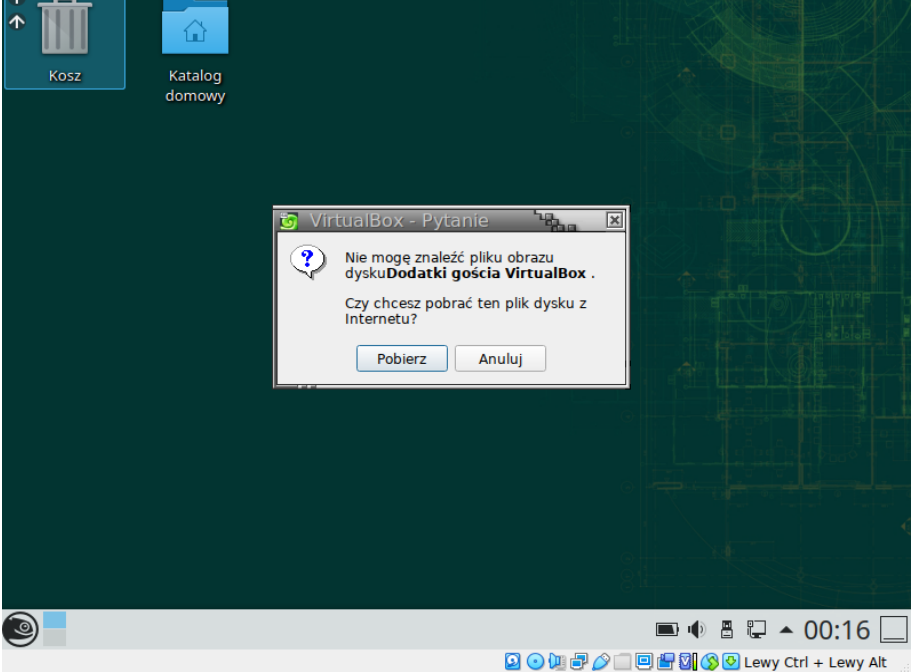

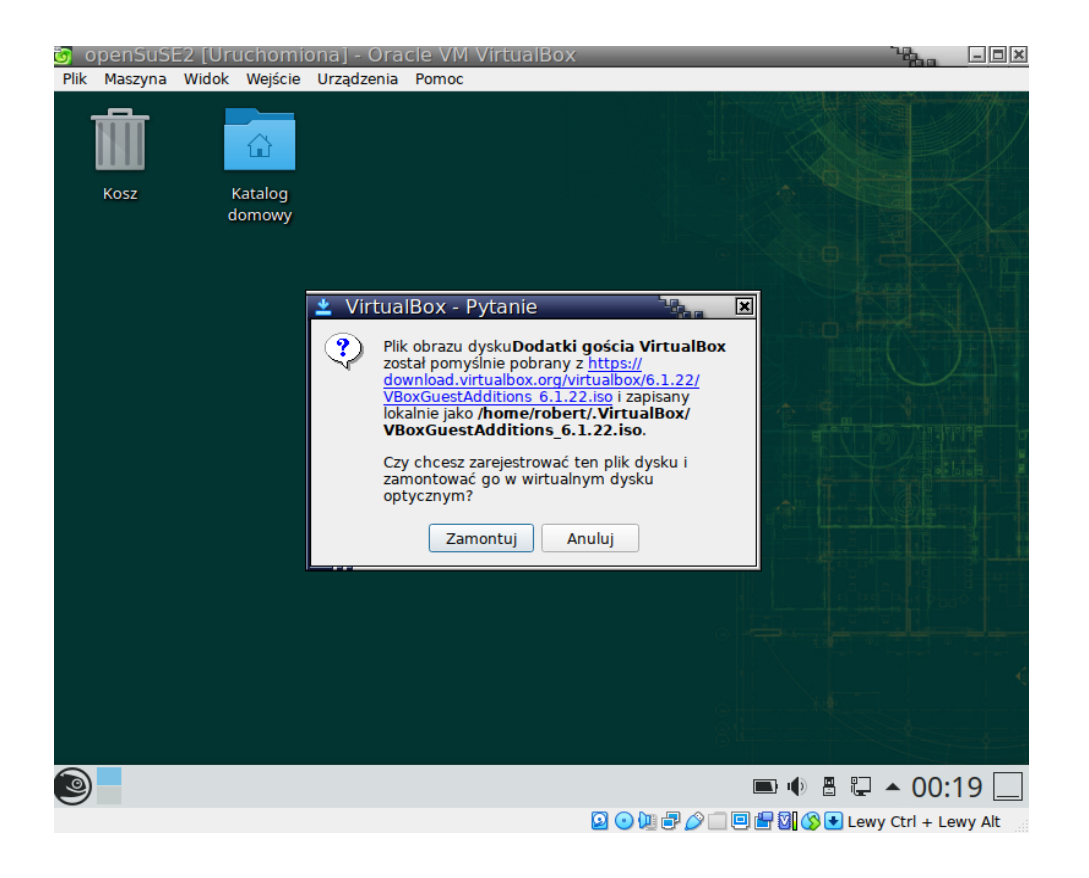

Otwieramy zamontowaną wirtualną płytę z Dodatkiem gościa:

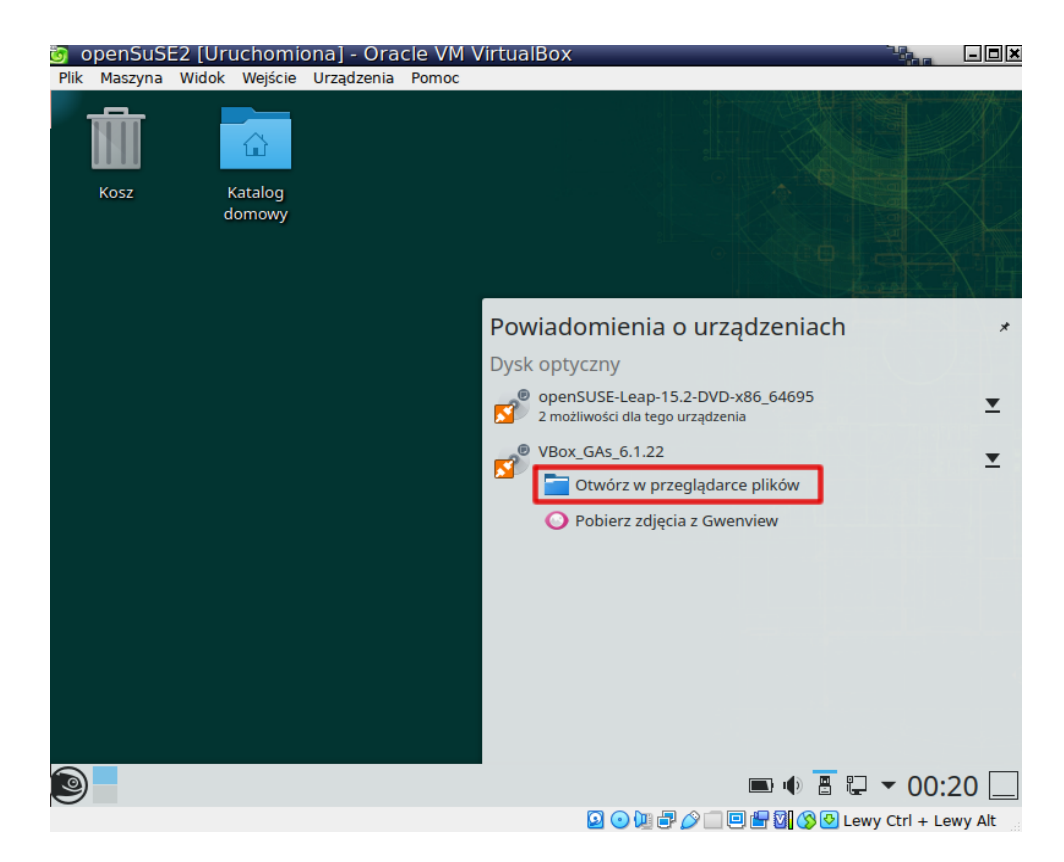

Po zamontowaniu wirtualnej płyty, naszym oczom powinna pojawić się nam jej zawartość z plikiem, który będziemy instalować:

| opensusez [Uruci     | nomic        | onaj - Oracie     | VM VITUAIBOX      |                 |                    |                    |
|----------------------|--------------|-------------------|-------------------|-----------------|--------------------|--------------------|
| Plik Maszyna Widok W | ejście       | Urządzenia Po     | moc               |                 |                    |                    |
| <b>_</b> ×           |              |                   | VBox_GAs_6.1.22 — | Dolphin         |                    | ?                  |
| <, >, ^ 📰 🗄          | - 4 <u>-</u> | ≣t), Uszeregu     | j według          |                 | +                  | Podziel Q 🗮        |
| Miejsca              |              | VBox_GAs_6.1.22   |                   |                 |                    |                    |
| 습 Katalog domowy     |              |                   |                   |                 |                    |                    |
| Pulpit               |              |                   |                   |                 |                    |                    |
| Dokumenty            |              |                   |                   |                 |                    | -                  |
| Pobierane            |              | cert              | NT3x              | OS2             | AUTORUN.INF        | autorun.sh         |
| 道 Kosz               |              |                   |                   |                 | _                  |                    |
| Zdalny               |              |                   |                   |                 |                    |                    |
| @ Sieć               |              | <u> </u>          |                   | r -             | ·                  | ~_                 |
| Ostatnie             |              | runasroot.sh      | TRANS.TBL         | VBoxDarwinAddit | VBoxDarwinAddit    | VBoxLinuxAdditio   |
| 🕼 Ostatnie pliki     |              |                   |                   | ions.pkg        | ionsUninstall.tool | ns.run             |
| 🐻 Ostatnie miejsca   |              | 8                 |                   |                 |                    |                    |
| Szukaj               |              | Ş                 |                   |                 |                    |                    |
| ■ Dokumenty          | VB           | oxSolarisAdditi   | VBoxWindowsAd     | VBoxWindowsAd   | VBoxWindowsAd      |                    |
| 🖾 Obrazy             |              | ons.pkg           | ditions-amd64.    | ditions-x86.exe | ditions.exe        |                    |
| <b>₽</b> Dźwięk      |              |                   | exe               |                 |                    |                    |
| 🗄 Filmy              |              |                   |                   |                 |                    |                    |
| Urządzenia           |              |                   |                   |                 |                    |                    |
| Dysk twardy 34,5 GiB |              |                   |                   |                 |                    |                    |
| Urządzonia wymionno  | 3 Ka         | talogi, 11 Plików | (45,7 MiB)        | 0               |                    | wolne 0 B          |
| VBox_GAs_6           | .1.22 —      | - Dolphin         |                   |                 | 🖿 🌒 🖁 📮            | ▲ 00:21 🗌          |
|                      |              |                   |                   | 2 🔾 📜 🗗 🤌 🗆     | 😐 🖶 💟 🚫 🕗 Lew      | vy Ctrl + Lewy Alt |

A co, jeśli po drodze pojawił się jakiś problem i nie udało się zamontować *Guest Additions*? Przyczyna może być taka, że płyta z *Dodatkami gościa* jest już (automatycznie) zamontowana:

| 👩 openSuSE2 [Uruchomiona] - C                                                                                                    | racle VM VirtualBox                                                                                                    |                            |
|----------------------------------------------------------------------------------------------------|----------------------------------------------------------------------------------------------------|----------------------------|
| Plik Maszyna Widok Wejście Urządzer                                                                                                    | iia Pomoc                                                                                                    |                            |
| OpenSuSE2       [Uruchomiona] - O         Plik       Maszyna       Widok       Wejście       Urządzer         Image: State State S | Facle VM VirtualBox         iia Pomoc         Iia Pomoc         Iia Pomoc |                            |
|                                                                                                    | ОК Коріиј                                                                                                    |                            |
| 9                                                                                                    | ) ال                                                                                                    | 🔳 🗄 🖵 🔺 01:29 🛄            |
| -                                                                                                    | D 🖸 📜 🖓 💷 🗎                                                                                                    | 🖸 🚫 🕙 Lewy Ctrl + Lewy Alt |

Jeśli chcemy dowiedzieć się, jakie płyty (zewnętrzne zasoby) zostały zamontowane (wykryte w naszej stacji DVD), możemy zajrzeć do menu "*Urządzenia" / "Napędy optyczne"*. W tej sekcji możemy usuwać płyty ze stacji DVD lub przeciwnie - możemy je montować:

| ້ອງ 0 | penSuSI  | E2 [Uru | uchomic | na] - Ora  | cle VM Virtual       | Box            |                              |            | the second   | - <b>•</b> ×  |
|-------|----------|---------|---------|------------|----------------------|----------------|------------------------------|------------|--------------|---------------|
| Plik  | Maszyna  | Widok   | Wejście | Urządzenia | Pomoc                |                |                              |            |              |               |
|       | <u> </u> |         |         | 💿 Napędy   | optyczne             |                | -> 🔷 I                       | DE (IDE Se | econdary De  | vice 0)       |
|       | NH       |         |         | 🔟 Audio    |                      |                | -> 🔷 I                       | DE (IDE Pr | imary Devic  | e 0)          |
|       |          |         |         | 🗗 Sieć     |                      |                | •                            |            |              |               |
|       | Trash    |         | Home    | 🄗 USB      |                      |                | -                            |            |              | A Par         |
|       |          |         |         | Kamerk     | i internetowe        |                |                              |            |              | XX            |
|       |          |         |         | 🔲 Udostęp  | oniane foldery       |                | <ul> <li>&gt; Sd8</li> </ul> |            |              |               |
|       |          |         |         | 💾 Wspólny  | y schowek            |                | •                            |            |              |               |
|       |          |         |         | 🛐 Przeciąg | ganie i upuszczanie  |                | →                            |            |              |               |
|       |          |         |         | 🔗 Zamont   | uj obraz płyty z doo | latkami gościa |                              |            |              |               |
|       |          |         |         |            |                      |                |                              |            |              |               |
|       |          |         |         |            |                      |                |                              |            |              |               |
|       |          |         |         |            |                      |                |                              |            |              |               |
|       |          |         |         |            |                      |                |                              |            |              |               |
|       |          |         |         |            |                      |                |                              |            |              |               |
|       |          |         |         |            |                      |                |                              |            |              |               |
|       |          |         |         |            |                      |                |                              |            |              |               |
|       |          |         |         |            |                      |                |                              |            |              |               |
|       |          |         |         |            |                      |                |                              |            |              |               |
|       |          |         |         |            |                      |                |                              |            |              | For the Table |
|       |          |         |         |            |                      |                |                              |            |              |               |
|       |          |         |         |            |                      |                |                              |            |              | hartan i      |
|       |          |         |         |            |                      |                |                              |            |              | ¢             |
|       |          |         |         |            |                      |                |                              |            |              |               |
|       |          |         |         |            |                      |                |                              |            |              | - ÷           |
|       |          |         |         |            |                      |                |                              |            |              |               |
| ٩     |          |         |         |            |                      |                | I 🚫 [                        |            | - ▲ 01:      | 32 _          |
|       |          |         |         |            |                      | 🖸 💿 🛄 🗗 🄗 🗐    | 0 💾 🗹                        | 🔇 🕑 Le     | wy Ctrl + Le | wy Alt        |

Jeśli chcemy sprawdzić, czy wirtualna płyta z dodatkiem gościa jest już zamontowana, możemy otworzyć folder "*Home*" (na *Pulpicie*) i znaleźć elementy zamontowane:

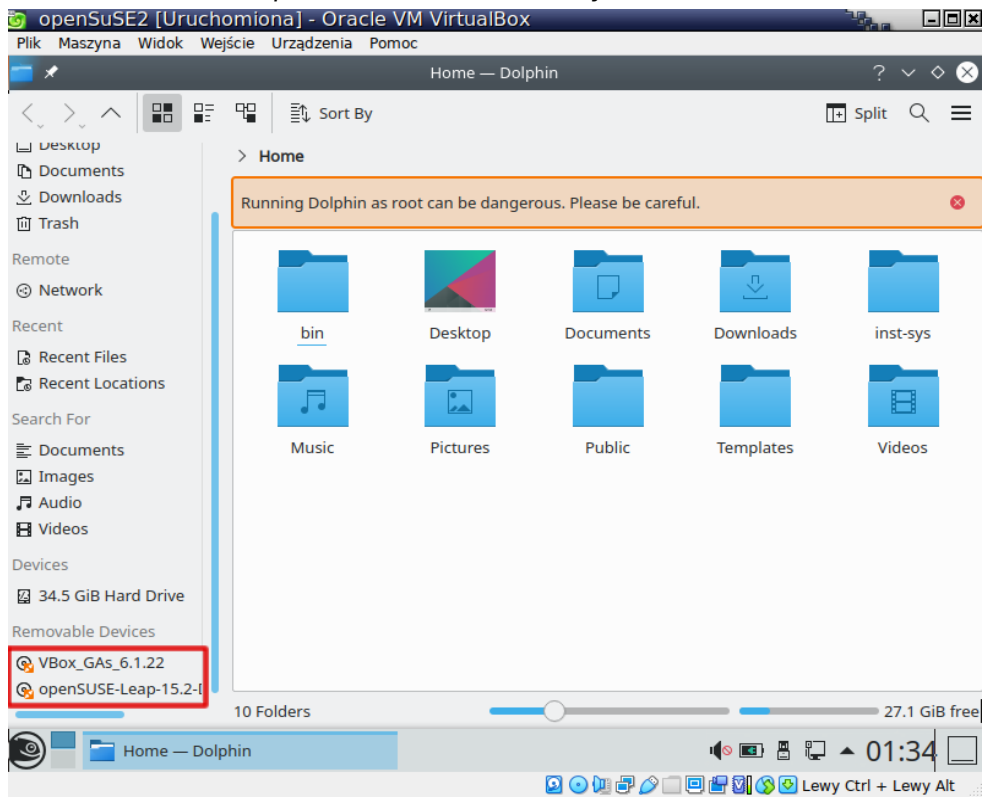

Uruchamiamy plik z Dodatkiem gościa (dla systemu openSuSE) jeden raz w niego klikając:

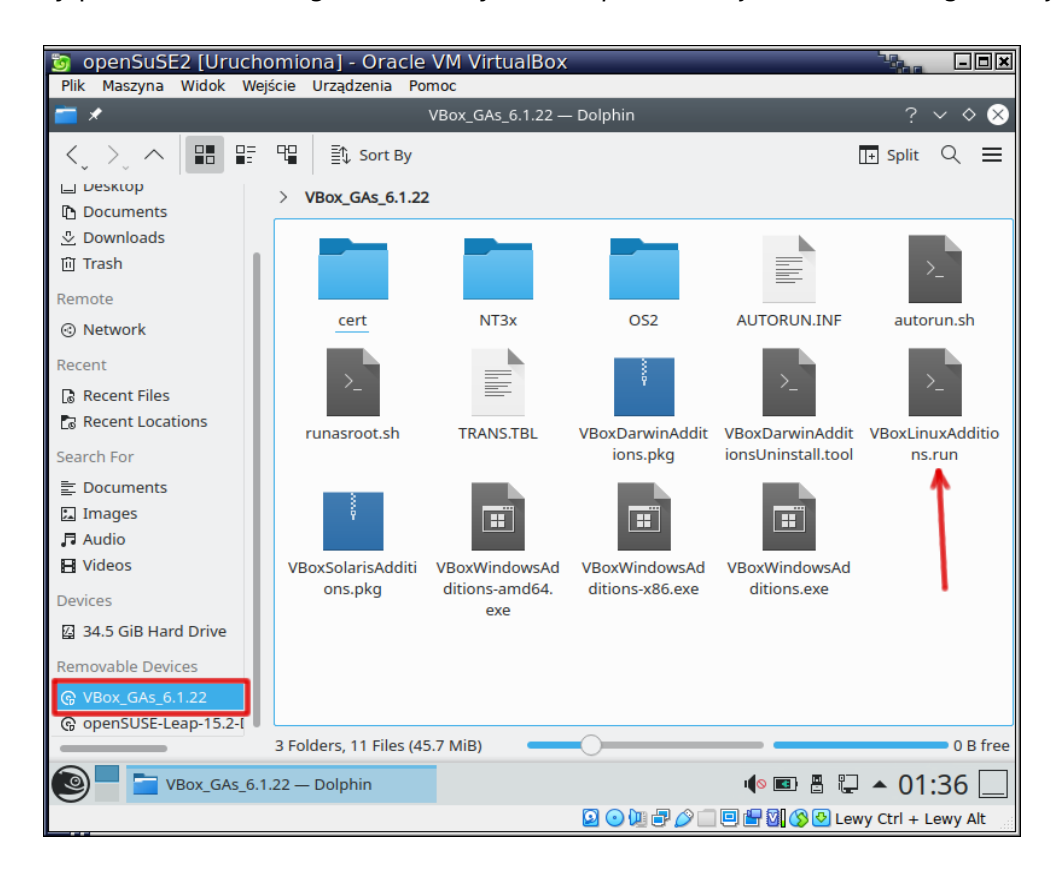

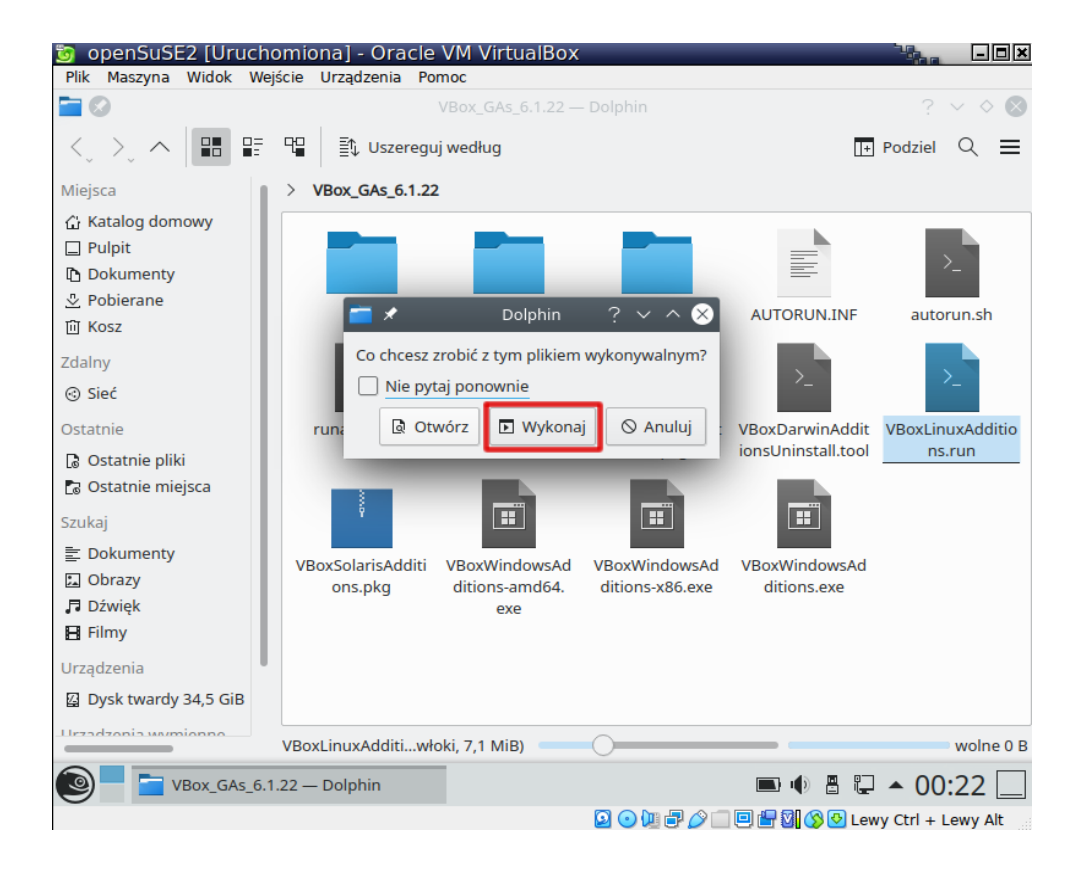

Jeśli podczas uruchamiania wystąpił taki błąd (brak uprawnień administratora), to znaczy, że jesteś obecnie zalogowany na koncie zwykłego użytkownika (a nie na koncie "root") i nie masz uprawnień do instalacji czegokolwiek. Gdzieś w trakcie instalacji popełniłeś błąd. Nie pozostaje nic innego jak zacząć całą procedurę od początku (cofnij się do strony 10).

| 👸 openSuSE2 [Urucho                                                                                                    | omiona] - Oracle                                                     | VM VirtualBox                          |                                  |                                       |                            |
|----------------------------------------------------------------------------------------------------|----------------------------------------------------------------------|----------------------------------------|----------------------------------|---------------------------------------|----------------------------|
| Plik Maszyna Widok Wejs                                                                                                    | ście Urządzenia Po                                                   | moc                                    |                                  |                                       |                            |
| 🏋 🖈 🛛 VirtualBox                                                                                                    | 6.1.22 Guest Additior                                                | ns for Linux                           | $\sim$ $\sim$                    |                                       | ? 🗸 👌 😣                    |
| Verifying archive integrity.<br>Uncompressing VirtualBox 6.1<br>This program must be run wit<br>Press Return to close this w | All good.<br>22 Guest Additions f<br>h administrator privi<br>vindow | or Linux<br>leges. Aborting            |                                  | [+                                    | Podziel Q 🗮                |
|                                                                                                    |                                                                      |                                        |                                  |                                       | >_                         |
|                                                                                                    |                                                                      |                                        |                                  | >_                                    |                            |
|                                                                                                    | 6                                                                    |                                        | rinAddit<br>okg                  | VBoxDarwinAddit<br>ionsUninstall.tool | VBoxLinuxAdditio<br>ns.run |
| Szukaj<br>E: Dokumenty<br>Dobrazy<br>Dźwięk<br>H Filmy                                                                       | VBoxSolarisAdditi<br>ons.pkg                                         | VBoxWindowsAd<br>ditions-amd64.<br>exe | VBoxWindowsAd<br>ditions-x86.exe | VBoxWindowsAd<br>ditions.exe          |                            |
| Urządzenia                                                                                                    |                                                                      |                                        |                                  |                                       |                            |
|                                                                                                    | VBOXLINUXAGGITIWh                                                    | OKI, 7,1 MIB)                          |                                  | _                                     | woine 0 B                  |
| 🗐 📒 🚞 VBox_GAs_6.1.                                                                                                    | 22 — Dolphin                                                         | VirtualBox 6.1                         | .22 Guest Addition               | . 🖿 🌒 🖁 🤤                             | ▲ 00:24 📃                  |
|                                                                                                    |                                                                      |                                        | 2 🔾 🛄 🗗 🖉 🗌                      | 🖻 🖶 🛛 🚫 🕗 Lew                         | vy Ctrl + Lewy Alt         |

Jeśli jednak cała procedura odbywa się na koncie "root", wszystko powinno przebiegać pomyślnie:

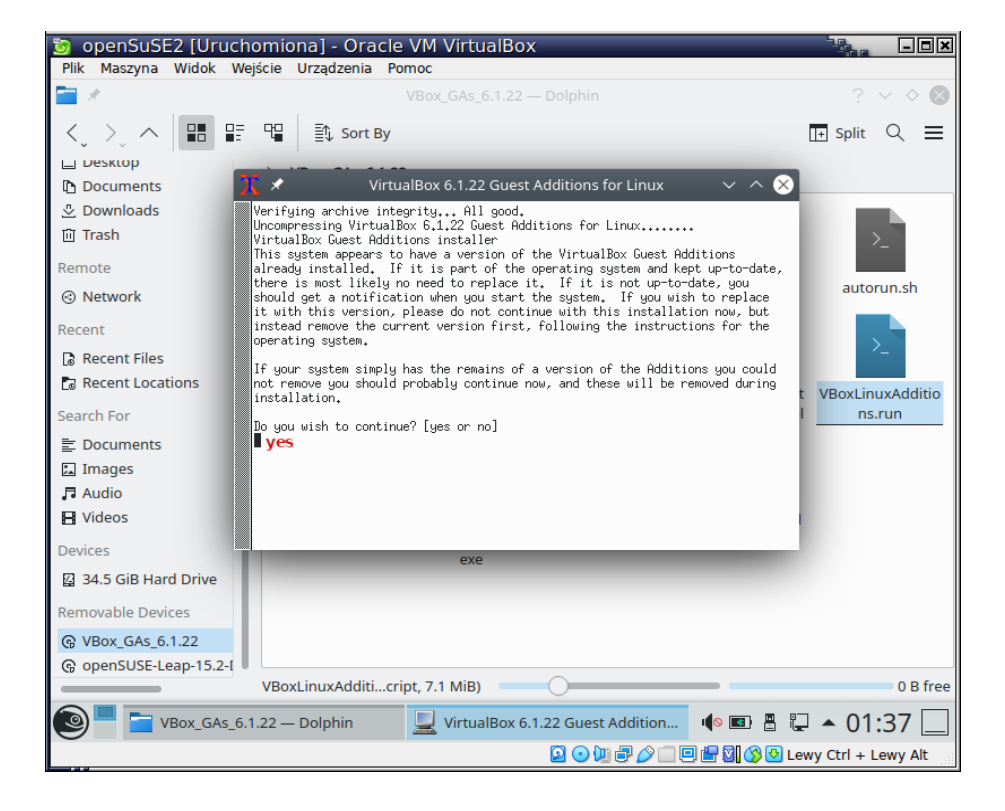

Po instalacji *Dodatku gościa*, powinna pojawić się w menu nowa aktywna opcja "*Automatyczne skalowanie ekranu gościa*". To oznacza, że jak powiększysz okno maszyny wirtualnej, to pulpit *openSuSE* także powiększy się i dostosuje swój rozmiar (i rozdzielczość) do rozmiaru okna:

| 👩 openSuSi   | E2 [Uruchomiona] - Oracle VM                                                                                                    | VirtualBox          |                 |                  | - <b>•</b> × |
|--------------|----------------------------------------------------------------------------------------------------|---------------------|-----------------|------------------|--------------|
| Plik Maszyna | Widok Wejście Urządzenia Pomoc                                                                                                    |                     |                 |                  |              |
|              | Tryb pełnoekranowy                                                                                                    | Host+F              |                 |                  |              |
|              | 🔜 Tryb Seamless                                                                                                    | Host+L              |                 |                  |              |
|              | 🗾 Tryb przeskalowany                                                                                                    | Host+C              | 315414-1        |                  |              |
| Trash        | 🔀 Dopasuj rozmiar okna                                                                                                    | Host+A              |                 |                  |              |
|              | 🗊 Automatyczne skalowanie ekranu g                                                                                                    | gościa <del>(</del> |                 |                  |              |
|              | 🚇 Zrób zrzut ekranu                                                                                                    | Host+E              |                 |                  |              |
|              | 🔚 Recording                                                                                                    |                     |                 |                  |              |
|              | 📃 Zdalny pulpit                                                                                                    |                     |                 |                  |              |
|              | 🔁 Pasek menu                                                                                                    | •                   | 0               |                  |              |
|              | 💻 Pasek stanu                                                                                                    | •                   |                 |                  |              |
|              | distant and the second second | •                   |                 |                  |              |
|              |                                                                                                    |                     |                 |                  |              |
|              |                                                                                                    |                     |                 |                  |              |
|              |                                                                                                    |                     |                 |                  |              |
|              |                                                                                                    |                     |                 |                  |              |
|              |                                                                                                    |                     |                 |                  |              |
|              |                                                                                                    |                     |                 |                  |              |
|              |                                                                                                    |                     |                 |                  |              |
|              |                                                                                                    |                     |                 |                  |              |
|              |                                                                                                    |                     |                 |                  |              |
|              |                                                                                                    |                     |                 |                  |              |
|              |                                                                                                    |                     |                 |                  |              |
|              |                                                                                                    |                     |                 |                  |              |
|              |                                                                                                    |                     |                 |                  |              |
| 9            |                                                                                                    |                     | I 🔍 💽           | 8 🖓 🔺 01:        | 48 🔄         |
|              |                                                                                                    | 🛛 🔾 🕽               | I 🗗 🤌 🔲 🖸 🖶 🚺 🔇 | 😼 Lewy Ctrl + Le | ewy Alt      |

Aby ta opcja zadziałała, należy w niektórych sytuacjach powtórnie uruchomić system *Linux*.

<u>Uwaga</u>: Jeśli *Guest Addition* chcesz zainstalować w systemie *Windows*, należy uruchomić plik z rozszerzeniem \*.exe:

| 🖗   🛃 🔜 🖛 I           | Zarząd                                       | zanie Stacja dyski | ów CD (D:) VirtualBox Gu        | lest Additions |   |
|-----------------------|----------------------------------------------|--------------------|---------------------------------|----------------|---|
| Plik Narzędzia główn  | e Udostępnianie Widok Narzędzia              | dysków             |                                 |                |   |
| ← → ~ ↑ 😵 > Te        | n komputer 🔸 Stacja dysków CD (D:) VirtualBo | Guest Additions →  |                                 | ~              | Ō |
|                       | Nazwa                                        | Data modyfikacji   | Тур                             | Rozmiar        |   |
| 🖈 Szybki dostęp       | cert                                         | 28.04.2021 18:51   | Folder plików                   |                |   |
| Pulpit 🖈              | NT3x                                         | 28.04.2021 18:51   | Folder plików                   |                |   |
| 🕂 Pobrane 🛛 🖈         | OS2                                          | 28.04.2021 18:51   | Folder plików                   |                |   |
| 🔮 Dokumenty 🛛 🖈       | AUTORUN.INF                                  | 20.02.2020 14:27   | Informacje Instala              | 1 KB           |   |
| 📰 Obrazy 🛛 🖈          | 😫 autorun.sh                                 | 28.04.2021 18:48   | Skrypt Bash Shell               | 7 KB           |   |
| 👳 deadline (\\VBoxSvi | 🖭 runasroot.sh                               | 28.04.2021 18:48   | Skrypt Bash Shell               | 5 KB           |   |
| 👳 packettracer (\\VBo | VBoxDarwinAdditions.pkg                      | 28.04.2021 18:48   | Plik PKG                        | 3 898 KB       |   |
| Serwer WWW            | VBoxDarwinAdditionsUninstall.tool            | 28.04.2021 18:48   | Plik TOOL                       | 4 KB           |   |
|                       | VBoxLinuxAdditions.run                       | 28.04.2021 18:48   | Plik RUN 7 250                  |                |   |
| 254                   | VBoxSolarisAdditions.pkg                     | 28.04.2021 18:48   | Plik PKG                        | 9 187 KB       |   |
| len OneDrive          | 😵 VBoxWindowsAdditions.exe                   | 28.04.2021 18:45   | Aplikacja                       | 265 KB         |   |
| Tan kamanutar         | 🚳 VBoxWindowsAdditions-amd64.exe             | 28.04.2021 18:48   | Aplikacja 16 486 KB             |                |   |
| ien komputer          | 🍓 VBoxWindowsAdditions-x86.exe               | 28.04.2021 18:46   | 4.2021 18:46 Aplikacja 9 749 KF |                |   |
| 💣 Sieć                |                                              |                    |                                 |                |   |

Ostatnia aktualizacja: 12 maja 2024.